## Viewing measurements in the Noise Guide software that has been logged directly on the USB key.

SoundEar as

Ver.04 06.03.2018 MLS

Exporting measurements and having the Noise Guide directly connected to your PC enable you to view LAeq 1min measurements in the software and in the CSV files. You can obtain LAeq 1sec measurements by logging directly on a USB key if needed.

- 1. Format the USB key and connect it to the Noise Guide. Leave the USB key inserted in the Noise Guide for the time interval you want to measure.
- 2. When you have done your measurements, extract the USB key from the Noise Guide and insert it in your PC.
- 3. Open the Noise Guide SW, click on 'Measurement Library'(1) in the menu 'Measurement Data'. Then click 'Open in explorer' (2).

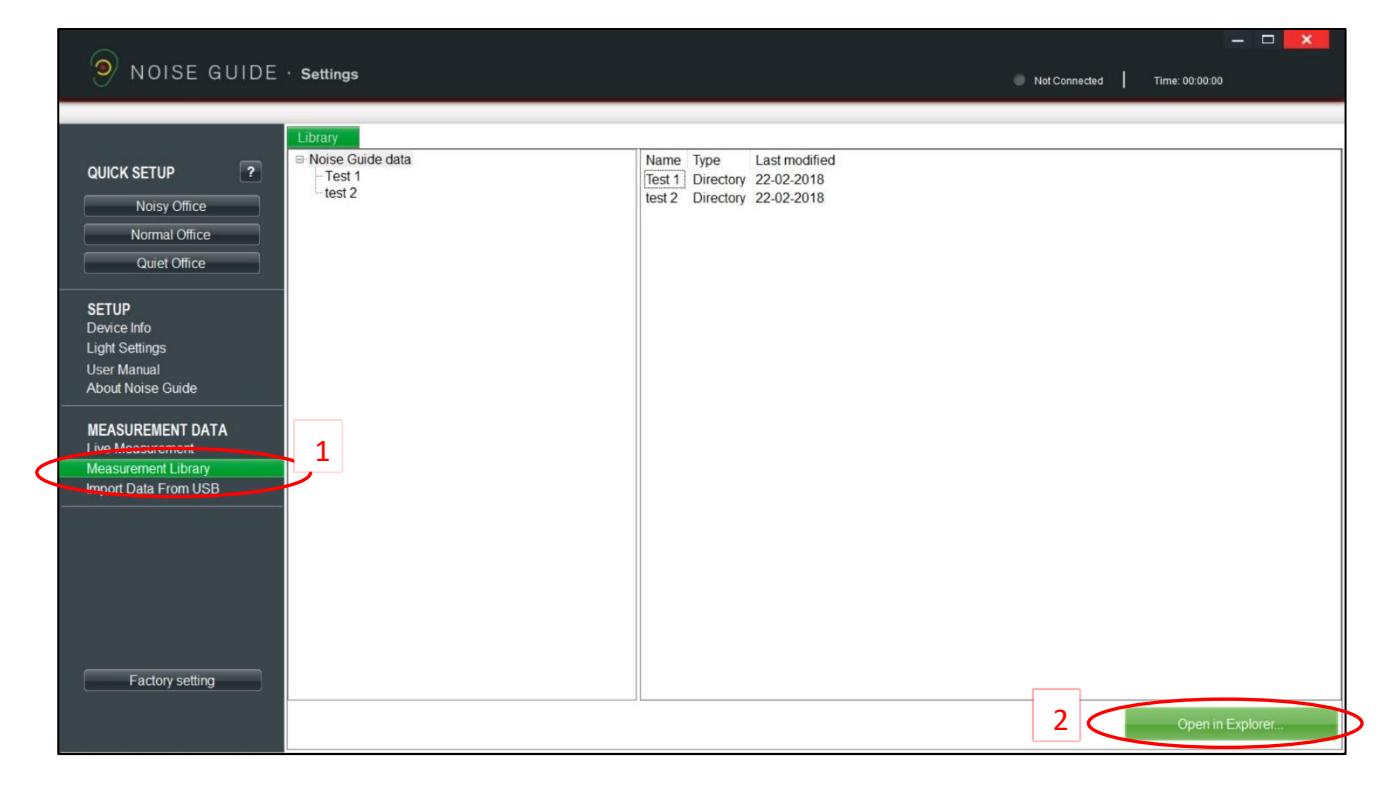

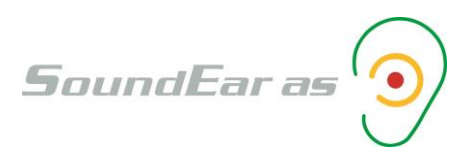

4. The folder containing the CSV files for the Noise Guide data will show on your screen. It has the address 'C:\Users\Public\Documents\Noise Guide data'

| Image: Image: Image | le data<br>View                              |                                      | - 0                        | ×<br>~ (?) |
|----------------------------------------------------------------------------------------------------|----------------------------------------------|--------------------------------------|----------------------------|------------|
| ← → × 个 📕 « Pu                                                                                                    | blic > Public Documents > Noise Guide data > | > v Ŭ S                              | Search Noise Guide data    | P          |
| > 📌 Quick access                                                                                                    | Name                                         | Date modified                        | Туре                       | Size       |
| > 😸 Dropbox                                                                                                    | Test 1 test 2                                | 22-02-2018 15:02<br>22-02-2018 15:01 | File folder<br>File folder |            |
| > 🙆 OneDrive                                                                                                    |                                              |                                      |                            |            |
| > This PC                                                                                                    |                                              |                                      |                            |            |
| <ul> <li>Noise GOIDE (F:)</li> <li>Network</li> </ul>                                                                                                    |                                              |                                      |                            |            |

5. Locate the USB drive and click to view the files. In this case, we want to view the 2 csv files highlighted below in the Noise Guide software.

| → I I I I I I I I I I I I I I I I I I I | DE (F:)<br>View          |                  |                        | ×<br>~ (?) |
|-----------------------------------------|--------------------------|------------------|------------------------|------------|
| ← → × ↑ 🛶 > NO                          | ISE GUIDE (F:)           | <b>~</b> ບ s     | earch NOISE GUIDE (F:) | م          |
| 🔪 📌 Ouick access                        | Name                     | Date modified    | Туре                   | Size       |
|                                         | 🗋 NG-1671399788.ear      | 20-02-2018 09:13 | EAR File               | 5          |
| > 챯 Dropbox                             | NG-1671399788-20-02-2018 | 21-02-2018 00:00 | Microsoft Excel Co     | 13.664     |
| > 🝊 OneDrive                            | NG-1671399788-21-02-2018 | 21-02-2018 09:42 | Microsoft Excel Co     | 8.975      |
| > 🍠 This PC                             |                          |                  |                        |            |
| > 🔪 NOISE GUIDE (F:)                    |                          |                  |                        |            |
| > 🥩 Network                             |                          |                  |                        |            |

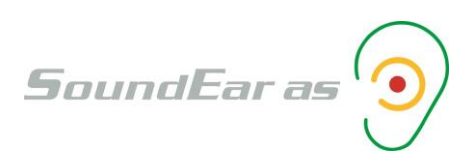

| Image: Image of the second second | JIDE (F:)<br>• View                                          | - □ ×<br>~ @                                                                                                    |
|----------------------------------------------------------------------------------------------------|--------------------------------------------------------------|----------------------------------------------------------------------------------------------------|
| $\leftarrow \rightarrow \checkmark \uparrow \checkmark \checkmark$                                                                                                    | NOISE GUIDE (F:)                                             | ✓ ひ Search NOISE GUIDE (F:) タ                                                                                                    |
| > 📌 Quick access                                                                                                    | Name ^                                                       | Date modifiedTypeSize20-02-2018 09:13EAR File521.02-2018 00:00Microsoft Excel Co12.664                                                                                                    |
| <ul> <li>&gt; ConeDrive</li> <li>&gt; This PC</li> <li>&gt; NOISE GUIDE (F:)</li> <li>&gt; Network</li> </ul>                                                                                                    | wai NG-1671399788-21-02-2018<br>wai NG-1671399788-21-02-2018 | Open       Print         Edit       Scan med Windows Defender         Image: Share       Add to archive         Image: Add to "NG-1671399788-21-02-2018.rar"         Image: Compress and email         Image: Compress and email |
|                                                                                                    |                                                              | Send to ><br>Cut<br>Copy<br>Create shortcut<br>Delete<br>Rename<br>Properties                                                                                                    |

6. Right click and press 'copy' (1) to copy the files into the Noise Guide measurement folder

## 7. Go back to the Noise Guide measurement folder and paste the copied files into the folder

| 📜   🗹 📜 🔻   Noise Guid                                                 | de data                                      |                 | - 0                     | ×      |
|------------------------------------------------------------------------|----------------------------------------------|-----------------|-------------------------|--------|
| File Home Share                                                        | View                                         |                 |                         | ~ 🕐    |
| ← → ~ ↑ 📜 « Pu                                                         | blic > Public Documents > Noise Guide data > | ~ Ū             | Search Noise Guide data | م<br>ر |
| > 📌 Quick access                                                       | Name                                         | Date modified   | Туре                    | Size   |
|                                                                        | 📕 Test 1                                     | 22-02-2018 15:0 | 2 File folder           |        |
| > 챯 Dropbox                                                            | test 2                                       | 22-02-2018 15:0 | 1 File folder           |        |
| > 💪 OneDrive                                                           | NG-1671399788-20-02-2018                     | 21-02-2018 00:0 | 0 Microsoft Excel Co    | 13.664 |
| <ul> <li>This PC</li> <li>NOISE GUIDE (F:)</li> <li>Network</li> </ul> | NG-1671399788-21-02-2018                     | 21-02-2018 09:4 | 2 Microsoft Excel Co    | 8,975  |

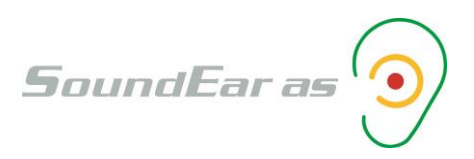

| NOISE GUIDE                                                                                                    | · Settings                                                                                                    | Not Connected Time: 00:00:00   |    |
|----------------------------------------------------------------------------------------------------|----------------------------------------------------------------------------------------------------|--------------------------------|----|
|                                                                                                    |                                                                                                    |                                |    |
| QUICK SETUP       ?         Noisy Office       Normal Office         Quiet Office       Quiet Office         SETUP       Device Info         Light Settings       User Manual         About Noise Guide       MEASUREMENT DATA         Live Measurement       Measurement Library         Import Data From USB       Import Data From USB | Library<br>P Noise Guide data<br>Test 1<br>Test 1<br>NG-1671399788-20-02-2018.csv<br>NG-1671399788-21-02-2018.csv<br>File 23-02-2018<br>NG-1671399788-21-02-2018.csv<br>File 23-02-2018 |                                |    |
| Factory setting                                                                                                    |                                                                                                    | Open in Explore                | er |
| NOISE GUIDE                                                                                                    | · Settings                                                                                                    | Not Connected   Time: 00:00:00 |    |
| QUICK SETUP                                                                                                    | Library NG-1671399788-20-02-2018<br>NG-1671399788-20-02-2018                                                                                                    |                                |    |
| Normal Office<br>Quiet Office<br>SETUP<br>Device Info<br>Light Settings<br>User Manual<br>About Noise Guide<br>MEASUREMENT DATA<br>Live Measurement<br>Measurement Library<br>Import Data From USB                                                                                                    | Chart Summary                                                                                                    | LARC. 19                       |    |

8. The measurements can now be viewed in the Noise Guide software